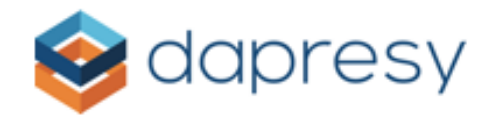

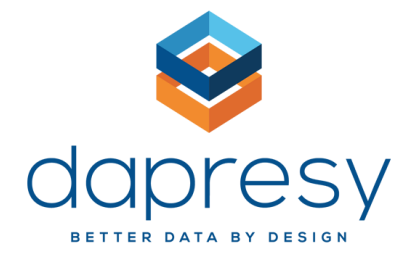

# Data Integration User Manual -Keyingress Integration-

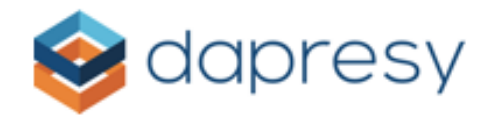

#### **Revision history**

| Version | Date       | Revision Description |
|---------|------------|----------------------|
| 1.0     | 04/24/2018 | Initial version      |
|         |            |                      |
|         |            |                      |
|         |            |                      |

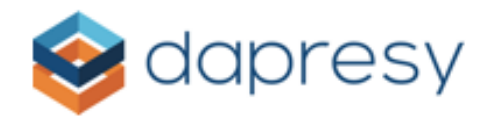

# Contents

| Overview4                                |
|------------------------------------------|
| Scope                                    |
| Purpose4                                 |
| Getting Started5                         |
| Integration Overview                     |
| Prerequisites                            |
| Using the System                         |
| Process Flow5                            |
| Setup Integration6                       |
| 1: Navigate to Data Integration UI6      |
| Task 2: Create Data Adapter Instance7    |
| Task 3: Set Data Import Scheduler        |
| Task 4: Select Data Source9              |
| Supported Survey Controls for Keyingress |

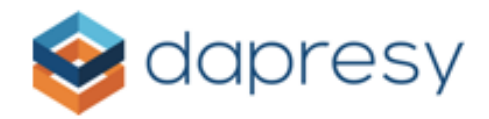

### Overview

#### Scope

This document represents a user manual for Keyingress data integration in Dapresy system (hereinafter referred to as Dapresy).

#### Purpose

Document provides an overview of Keyingress Integration and describes how to use it in Dapresy.

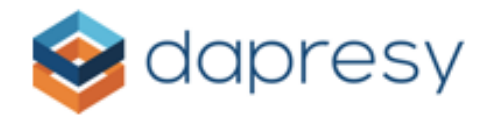

# **Getting Started**

#### Integration Overview

This integration allows import of survey data from Keyingress platform (<u>https://d217.keyingress.de</u>) directly into Dapresy.

#### Prerequisites

To use Keyingress data integration in Dapresy, you will need to have Keyingress API user name and password (these are provided by Keyingress) and your Dapresy user account has to be granted access to Keyingress data source.

# Using the System

Process Flow The data integration process in Dapresy is as follows:

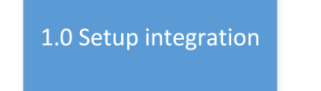

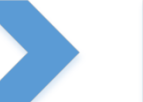

2.0 Save configuration

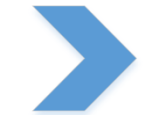

3.0 Use imported data

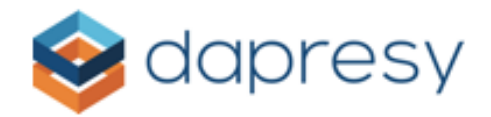

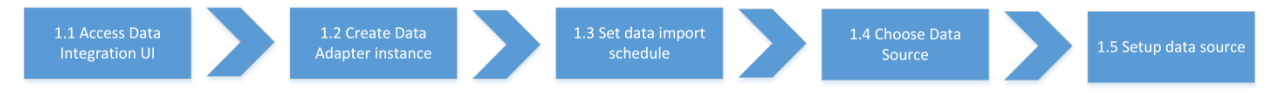

#### Setup Integration

To setup a Keyingress data source adapter, following has to be completed:

#### 1: Navigate to Data Integration UI

To access Data Integration UI in Dapresy, please follow these 4 steps:

- 1. Log into Dapresy
- 2. Enter the Data tab from the main menu

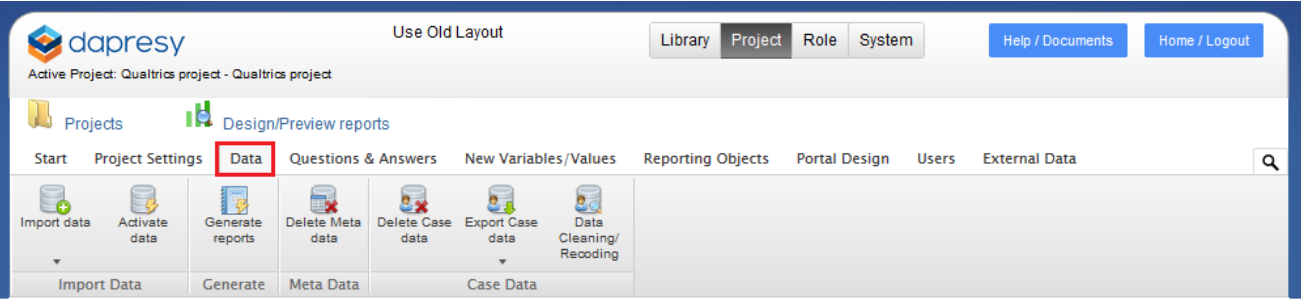

3. Click on the arrow under Import Data, then select Schedule imports from the dropdown menu

| Use Old Layout<br>Active Project: Qualtrics project - Qualtrics project |                        |                     |                     |                     | Library Project     | Role Syste                    | m                 | Help / Documents | Home / Logout |               |  |   |
|-------------------------------------------------------------------------|------------------------|---------------------|---------------------|---------------------|---------------------|-------------------------------|-------------------|------------------|---------------|---------------|--|---|
| Rroje<br>Start F                                                        | ects<br>Project Settin | Design<br>gs Data   | /Preview repo       | orts<br>& Answers   | New Variabl         | es/Values                     | Reporting Objects | Portal Design    | Users         | External Data |  | ۹ |
| Import data                                                             | Activate<br>data       | Generate<br>reports | Delete Meta<br>data | Delete Case<br>data | Export Case<br>data | Data<br>Cleaning/<br>Recoding |                   |                  |               |               |  |   |
| Schedule im<br>Import XML                                               | nports                 | Generate            | Meta Data           |                     | Case Data           |                               |                   |                  |               |               |  |   |

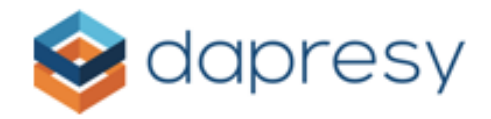

#### Then the Data Integration UI will open

Import Scheduler

| Create import schedule         |                                                                                     |                                             |                                        |
|--------------------------------|-------------------------------------------------------------------------------------|---------------------------------------------|----------------------------------------|
| Schedule name:                 |                                                                                     |                                             | Active                                 |
| Import tag:                    | <no tag=""></no>                                                                    | ✓ Edit tags                                 |                                        |
| Import type:                   | Single import                                                                       | ✓ □ Run import on save                      |                                        |
|                                | Date: 02/26/2018<br>Time: 11:00 ~                                                   | Current server time: 2018-02-26 10:23:43    |                                        |
| Update to existing dataset(s): | Select mapping variable                                                             | ~                                           |                                        |
| Data options:                  | ☐ Import Metadata<br>☐ Delete input variable data<br>☐ Activate Data                |                                             |                                        |
| Data source:                   | FTP Server                                                                          | ~                                           | Retry import if unsuccessfull          |
|                                | FTP Server address:<br>FTP Username:<br>Password:<br>Secure FTP:<br>Data file name: | ☐ (Only explicit FTPS is currently supporte | d)<br>(* = wildcard)                   |
| Contact Email:                 | ☐ Send email after job comple                                                       | tion Send email after every task (          | eg. activation, generation of reports) |
|                                | Send email on job failure                                                           |                                             | Save                                   |

#### Task 2: Create Data Adapter Instance

Your first Data Adapter is automatically created when you access Import Scheduler UI for the first time. Form contains all setup controls for the new data adapter instance. Some of these parameters are mandatory, and some are optional.

When you access this form for the first time, you need to enter the **Schedule name** and check the **Active** checkbox.

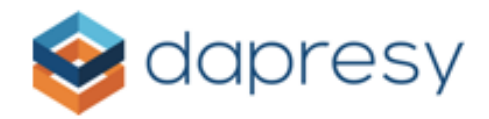

After the first Data Adapter has been created, then you can create another Data Adapter for the same project with different configurations. To create a new Data Adapter, just click the **'Create new'** button on Import scheduler UI.

| Select import schedule    |              |   |                            |  |  |  |
|---------------------------|--------------|---|----------------------------|--|--|--|
| Selected import schedule: | My first job | ~ | Create new Delete selected |  |  |  |

The import schedule configuration form will be cleared for new parameters and configurations. Also, if you need to delete a Data Adapter, simply select the Data Adapter you would like to delete from the **Selected import schedule** dropdown list and then click the '**Delete selected**' button.

#### Task 3: Set Data Import Scheduler

You can schedule every Import Scheduler job to be triggered just once or to be repeated based on one of the following schedules:

- Hourly
- Weekly
- Monthly

You can select the schedule type from the '**Import type**' dropdown menu on the Import scheduler UI.

| Import type: | Single import    | ~ | Run import on save                  |
|--------------|------------------|---|-------------------------------------|
|              | Single import    |   |                                     |
|              | Weekly schedule  |   | nt server time: 2018-02-26 10:48:14 |
|              | Monthly schedule |   |                                     |
|              | Hourly schedule  |   |                                     |

When the '**Run import on save'** checkbox is selected, then the import job will be triggered immediately after the **Save** button has been clicked. Scheduled jobs will also be saved for the time that you select.

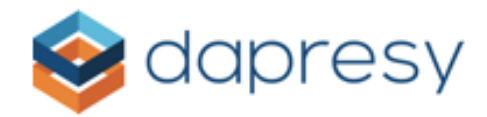

#### Task 4: Select Data Source

To select a Data Source for your Data Adapter, use the **Data source** dropdown menu.

Data source:

FTP Server

By default, the data source is set to the FTP Server. This should be changed to Keyingress – if Keyingress option is not available contact Dapresy Team – your user account might not have access to Keyingress data source.

When Keyingress is selected as the data source, the configuration form will be loaded.

| Data source: | KeyIngress             |                                                                                    | • | Retry import if unsuccessfull |
|--------------|------------------------|------------------------------------------------------------------------------------|---|-------------------------------|
|              | Endpoint:              | KeyIngress API                                                                     |   | ¥                             |
|              | Username:              |                                                                                    |   |                               |
|              | Password:              |                                                                                    |   |                               |
|              |                        | Download incomplete responses                                                      |   |                               |
|              | Project ID:            |                                                                                    |   |                               |
|              | Projects List:         |                                                                                    |   | •                             |
|              |                        |                                                                                    |   | -                             |
|              |                        |                                                                                    |   | Load Project List             |
|              | Surveys List:          |                                                                                    |   |                               |
|              |                        |                                                                                    |   | Load Surveys                  |
|              | Time period:           | Total                                                                              | • |                               |
|              |                        | When "Total" time period is chosen all<br>data is imported without date filtering. |   |                               |
|              | Multichoice separator: | -                                                                                  |   |                               |

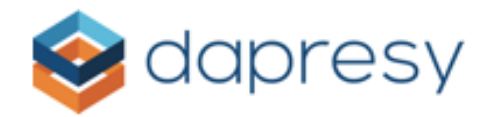

#### Task 5: Set up Data Source

To set up the Keyingress data source, follow these steps:

- 1. Enter API Username provided by Keyingress
- 2. Enter API Password provided by Keyingress
- 3. Click on the Load Project List button
- 4. Projects list will be populated with all projects under the account defined by entered user name and password
- 5. Select project for which you want to import survey(s) in Dapresy this will fill Project ID field
- 6. Click on the Load Surveys button
- 7. Select survey(s), from Surveys List multi select control, that you want to import into Dapresy to avoid unexpected behavior when importing more than one survey in one project make sure that every Keyingress survey has the same meta data (questions)

| Endpoint:      | KeyIngress API                              |   |
|----------------|---------------------------------------------|---|
| Username:      | dapresy                                     |   |
| Password:      |                                             |   |
|                | Download incomplete responses               |   |
| Project ID:    | 33                                          |   |
| Projects List: | DPDHL Freight  Webservices (Dapresy)        |   |
|                | -                                           |   |
|                | Load Project List                           | J |
| Surveys List:  | × Dapresy Test Survey 3 × Second survey evo | ) |
|                | Load Surveys                                | J |

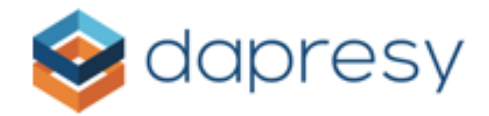

8. Choose the time period type for the selected survey's data by selecting it from the **Time period** dropdown. If nothing is selected, then the system will load data from all respondents. If a specific date range is needed, then select the '**Static**' option from the **Time period** dropdown list

| Time period: | Static     | ~          |
|--------------|------------|------------|
|              | Start date | End date   |
|              | 02/01/2018 | 02/02/2018 |

9. **Start date** and **End date** controls will then appear. Simply check the **Start date** and **End date** check boxes and choose the specific dates from the calendars

After completing these steps, Keyingress Data Adapter is configured and ready to use.

The last step is to click 'Save' at the end of the Import scheduler UI.

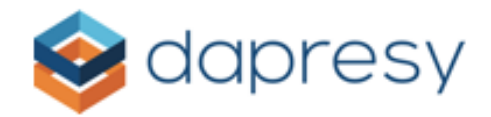

# Supported Survey Controls for Keyingress

Below you can see which Keyingress survey controls are currently supported by Dapresy.

1. Single choice

| Question: F1 (Single choice) |   |                  |           |
|------------------------------|---|------------------|-----------|
| Question text                |   |                  |           |
| Single choice question       |   |                  | Options 📮 |
| Answers                      | • | Generate answers |           |
| Answer alternative 1         |   |                  | Options 💥 |
| Answer alternative 2         |   |                  | Options 💥 |
| Save Cancel                  |   |                  |           |
|                              |   |                  |           |
|                              |   |                  |           |

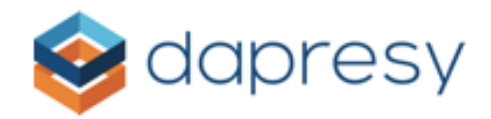

2. Multiple selection

| Question: F2 (Multiple selection) |           |           |           |
|-----------------------------------|-----------|-----------|-----------|
| Question text                     |           |           |           |
| Multiple selection question       |           |           | Options 📮 |
| Answers                           | 🔸 Generat | e answers |           |
| Answer: F2item1                   |           |           |           |
| Alternative 1                     |           |           | Options 💥 |
| Answer: F2item2                   |           |           |           |
| Alternative 2                     |           |           | Options 💥 |
| Answer: F2item3                   |           |           |           |
| Alternative 3                     |           |           | Options 💥 |
| Save Cancel                       |           |           |           |

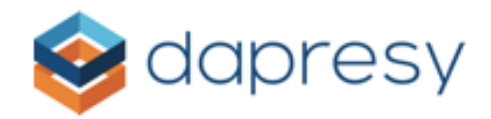

#### 3. Open question

| Question: F3 (Open question) |   |                  |               |
|------------------------------|---|------------------|---------------|
| Question text                |   |                  |               |
| Open question sample         |   |                  |               |
|                              |   |                  | Options       |
|                              |   |                  | 1             |
| Answers                      | • | Generate answers |               |
| Answer: F3item1              |   |                  | 1             |
| Years                        |   |                  | <br>Options 渊 |
| Answer: F3item2              |   |                  |               |
| Address                      |   |                  | Options 💥     |
| Save Cancel                  |   |                  |               |
|                              |   |                  |               |
|                              |   |                  |               |
|                              |   |                  |               |
|                              |   |                  |               |

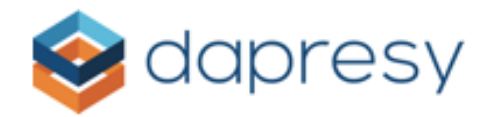

#### 4. Rating scale

| Question: F4 (Rating scale) |         |          |           |         |          |
|-----------------------------|---------|----------|-----------|---------|----------|
| Question text               |         |          |           |         |          |
| Rating scale question       |         |          |           | Options | <b>Ç</b> |
| Values                      |         |          |           |         |          |
| Value 1                     | Value 2 |          | Value 3   |         |          |
| Answers                     | ÷       | Generate | e answers |         |          |
| Answer: F4item1             |         |          |           | _       |          |
| Rating 1                    |         |          |           | Options | ×        |
| Answer: F4item2             |         |          |           |         |          |
| Rating 2                    |         |          |           | Options | ×        |
| Save Cancel                 |         |          |           |         |          |
|                             |         |          |           |         |          |

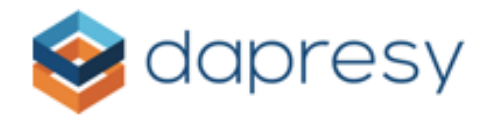

## 5. Ranking question

| Question: F5 (Ranking of | juestion) |                  |           |  |
|--------------------------|-----------|------------------|-----------|--|
| Question text            |           |                  |           |  |
| Ranking question         |           |                  | Options 톶 |  |
| Values                   |           |                  |           |  |
| Value 1                  | Value 2   | Value 3          |           |  |
| Answers                  | •         | Generate answers |           |  |
| Answer: F5item1          |           |                  |           |  |
| Answer 1                 |           |                  | Options 🗙 |  |
| Answer: F5item2          |           |                  |           |  |
| Answer 2                 |           |                  | Options 🎽 |  |
| Save Cancel              |           |                  |           |  |
|                          |           |                  |           |  |

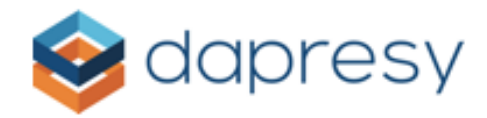

#### 6. Matrix table

| Question: F6 (Matrix table) |         |         |           |         |         |
|-----------------------------|---------|---------|-----------|---------|---------|
| Question text               |         |         |           |         |         |
| Matrix table question       |         |         |           | Options | <b></b> |
| Values                      |         |         |           |         |         |
| Value 1                     | Value 2 |         | Value 3   |         |         |
| Answers                     | •       | Generat | e answers |         |         |
| Answer: F6item1             |         |         |           | -       |         |
| Answer 1                    |         |         |           | Options | ×       |
| Answer: F6item2             |         |         |           |         |         |
| Answer 2                    |         |         |           | Options | ×       |
| Save Cancel                 |         |         |           |         |         |
|                             |         |         |           |         |         |